## 使い方

| カ | ード利用明細を取得し、表示する                      |
|---|--------------------------------------|
| 1 | ETC利用明細表示ツールを起動する(デスクトップにもアイコンがあります) |
| I | FTC利用明細表示画面が表示されます。                  |
| 2 | 本機にETCカードを挿入して、「カード利用明細表示」をクリックする    |
|   |                                      |
|   |                                      |
| 3 | カードの管理番号を入力してOK をクリックする              |

「オードNo.指定
」
カードNo.を指定して下さい(数字のユー)
」
〇K
「
」
「
」
「
」
」
「
」
」
」
」
」
」
」
」
」
」
」
」
」
」
」
」
」
」
」
」
」
」
」
」
」
」
」
」
」
」
」
」
」
」
」
」
」
」
」
」
」
」
」
」
」
」
」
」
」
」
」
」
」
」
」
」
」
」
」
」
」
」
」
」
」
」
」
」
」
」
」
」
」
」
」
」
」
」
」
」
」
」
」
」
」
」
」
」
」
」
」
」
」
」
」
」
」
」
」
」
」
」
」
」
」
」
」
」
」
」
」
」
」
」
」
」
」
」
」
」
」
」
」
」
」
」
」
」
」
」
」
」
」
」
」
」
」
」
」
」
」
」
」
」
」
」
」
」
」
」
」
」
」
」
」
」
」
」
」
」
」
」
」
」
」
」
」
」
」
」
」
」
」
」
」
」
」
」
」
」
」
」
」
」
」
」
」
」
」
」
」
」
」
」
」
」
」
」
」
」
」
」
」
」
」
」
」
」
」
」
」
」
」
」
」
」
」
」
」
」
』
」
』
」
』
」
』
』
』
』
』
』
』
』
』
』
…
」
…
…
…
…
…
…
…
…
…
…
…
…
…
…
…
…
…
…
…
…
…
…
…
…
…
…
…
…
…
…
…
…
…
…
…
…
…
…
…
…
…
…
…
…
…
…
…
…
…
…
…
…
…
…
…
…
…
…
…
…
…
…
…
…
…
…
…
…
…
…
…
…
…
…
…
…
…
…
…
…
…
…
…
…

(お知らせ)

カードの管理番号について

ETCカード別に利用明細を確認したり、管理するため、ETCカード別に管理番号を指定してご活用ください。

カードの管理番号には最大8桁の数字列を使うことができます。「001」のような「0」が先頭 となる数字列も使うことができます。